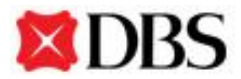

#### DBS PayLah! Billing Organisations List as at 21-December-18

| A. Associations                       |                                                                                                    |
|---------------------------------------|----------------------------------------------------------------------------------------------------|
| NUS Society                           | Enter 6 character reference no. as provided by billing corporation (1 alphabet, 4 digits & 1 alphabet, or 2 alphabets, 3 digits & 1 alphabet) |
| SAFRA National Service<br>Association | Enter NRIC no. with prefix                                                                                                    |
| SUTD Alumni                           | Enter first character must be 'A', 2nd to 5th characters are alphanumeric, 6th to 12th characters are SUTD Student ID. E.g. A12345678901      |

### B. Brokerages

| Oanda Asia Pacific |  |
|--------------------|--|
|--------------------|--|

Enter Oanda trading account number

## C. Charitable Organisations

| South West Community<br>Development Council (CDC) | Enter reference code for the respective programmes: |                     |
|---------------------------------------------------|-----------------------------------------------------|---------------------|
|                                                   | Programme Name                                      | Reference Code      |
|                                                   | Reading Together                                    | Reading Together    |
|                                                   | EyeWear                                             | Eyewear             |
|                                                   | Mobility & Assistive Fund                           | Mobility Assistive  |
|                                                   | Caregiving                                          | Caregiving          |
|                                                   | Safe & Bright Homes Plus                            | Safe Bright Home    |
| SUTD Donation                                     | Enter 7 to 12 digits SUTD Stude                     | ent ID, NRIC or FIN |

## D. Country Clubs / Recreational Clubs

| Keppel Club                               | Enter 5 or 6 characters reference no. as provided by billing corporation |
|-------------------------------------------|--------------------------------------------------------------------------|
| National Service Resort & Country<br>Club | Enter NRIC no. with prefix                                               |

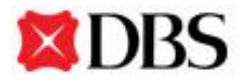

| Orchid Country Club            | Enter 8 digit reference no. as provided by billing corporation                                                            |
|--------------------------------|----------------------------------------------------------------------------------------------------|
| Republic of S'pore Yacht Club  | Enter 5 or 6 characters reference no. as provided by billing corporation (1 alphabet & 4 digits or 1 alphabet & 5 digits) |
| Seletar Country Club           | Enter bill reference as provided by billing corporation                                                                   |
| Serangoon Gardens Country Club | Enter bill reference as provided by billing corporation                                                                   |
| S'pore Recreation Club         | Enter 5 digit reference no. as provided by billing corporation                                                            |
| S'pore Swimming Club           | Enter 4 or 5 characters reference no. as provided by billing corporation                                                  |
| Temasek Club                   | Enter NRIC no. with prefix                                                                                                |
| Warren Golf & Country Club     | Enter 8 or 10 characters reference no. as provided by billing corporation                                                 |

## E. Department Stores / Supermarkets

| Courts (S) Pte Ltd | Enter 12 digit reference no.             |
|--------------------|------------------------------------------|
| Isetan (S) Pte Ltd | Enter 16 digit card no. (without hyphen) |

## F. Educational Institution

| NAFA-Student Bill | Enter NRIC no., FIN or Birth Certificate no.                                                 |
|-------------------|----------------------------------------------------------------------------------------------|
| SUTD Academy      | Enter first 5 characters (alphabetic) and 6th to 12th characters (numeric) E.g. PCEDD0512301 |
| The Learning Lab  | Enter student ID no.                                                                         |

### G. Insurance Companies

| China Taiping Insurance (S) Pte Ltd | Enter 10 digit Policy no. E.g. 0123456789           |
|-------------------------------------|-----------------------------------------------------|
| Great Eastern Life (8 digit)        | Enter 8 digits Insurance Policy no.                 |
|                                     | (Min payment amount: \$5)                           |
| Tokio Marine Life Insurance         | Enter life Insurance Policy no. (5 to 8 Characters) |
|                                     | i. 88888 where there are 5 digits                   |

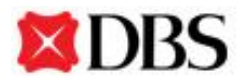

| ii. 888888 where there are 6 digits                                      |
|--------------------------------------------------------------------------|
| iii. 88888888 where there are 8 digits (inclusive of zeros in front)     |
| iv. XX8888 where XX can be IS, IM, ES, EM, TR or RR followed by 4 digits |
| v. D9999999 starting with D followed by 7 digits                         |

## H. Telco / Internet

| M1 Limited  | Enter account no. with billing corporation as shown on statement                                      |
|-------------|----------------------------------------------------------------------------------------------------|
| StarHub Ltd | Enter account no. (eg: 1.xxxxxxA) with StarHub Ltd as displayed on the right hand corner of your bill |

## I. Town Councils

| Town Council-Aljunied-Hougang  | Enter 11 digit reference no. |
|--------------------------------|------------------------------|
|                                | (Min payment amount: \$10)   |
| Town Council-Ang Mo Kio        | Enter 11 digit reference no. |
|                                | (Min payment amount: \$10)   |
| Town Council-Bishan-Toa Payoh  | Enter 11 digit reference no. |
|                                | (Min payment amount: \$10)   |
| Town Council-Chua Chu Kang     | Enter 11 digit reference no. |
|                                | (Min payment amount: \$10)   |
| Town Council-East Coast-fs     | Enter 11 digit reference no. |
|                                | (Min payment amount: \$10)   |
| Town Council-Holland-BtPanjang | Enter 11 digit reference no. |
|                                | (Min payment amount: \$10)   |
| Town Council-Jalan Besar       | Enter 11 digit reference no. |
|                                | (Min payment amount: \$10)   |
| Town Council-Jurong-Clementi   | Enter 11 digit reference no. |

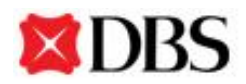

|                                | (Min payment amount: \$10)   |
|--------------------------------|------------------------------|
| Town Council-Marine Parade     | Enter 11 digit reference no. |
|                                | (Min payment amount: \$10)   |
| Town Council-Marsling-Yew Tee  | Enter 11 digit reference no. |
|                                | (Min payment amount: \$10)   |
| Town Council-Nee Soon          | Enter 11 digit reference no. |
|                                | (Min payment amount: \$10)   |
| Town Council-Pasir Ris-Punggol | Enter 11 digit reference no. |
|                                | (Min payment amount: \$10)   |
| Town Council-Sembawang         | Enter 11 digit reference no. |
|                                | (Min payment amount: \$10)   |
| Town Council-Tampines          | Enter 11 digit reference no. |
|                                | (Min payment amount: \$10)   |
| Town Council-Tg Pagar          | Enter 11 digit reference no. |
|                                | (Min payment amount: \$10)   |
| Town Council-West Coast        | Enter 11 digit reference no. |
|                                | (Min payment amount: \$10)   |

## J. Government / Statutory Boards

| HDB-HOUSING LOAN                | Enter 11 digit reference provided by Housing &       |
|---------------------------------|------------------------------------------------------|
| INSTALLMENT                     | Development Board                                    |
| HDB-HOUSING LOAN LATE CHG       | Enter 11 digit reference provided by Housing &       |
|                                 | Development Board                                    |
| HDB-RESIDENTIAL RENT            | Enter 11 digit reference provided by Housing &       |
|                                 | Development Board                                    |
| HDB-RESIDENTIAL RENT LATE       | Enter 11 digit reference provided by Housing &       |
| CHG                             | Development Board                                    |
| HDB-OTHERS                      | Enter 11 digit reference provided by Housing &       |
|                                 | Development Board                                    |
|                                 | (not for payment of fines and service conservancy    |
|                                 | charges)                                             |
| IRAS - Income Tax (Tax Ref No.) | Enter Tax Reference Number, NRIC or FIN Number.      |
|                                 | 8 to 13 characters including spaces, e.g. A2183323B, |

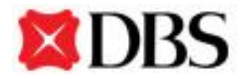

|                                   | S1234567D, F0190214T or 53062823                                                                                      |
|-----------------------------------|----------------------------------------------------------------------------------------------------|
| IRAS – Others (Pymt Slip No.)     | Enter 14 digit Payment Slip no.                                                                                       |
| IRAS – Property Tax (Ptx Ref No.) | Enter property tax reference number which is found in your Property Tax Bill                                          |
| SLA RENTAL TOL / LAND<br>PREMIUM  | Enter NRIC no. or FIN no.                                                                                             |
|                                   | (Always start with S or T or F or G, followed by 7<br>numeric and 1 alphabet)<br>e.g. S1234567B, T1234567B, G1234567N |
|                                   | Enter TOL / TA Account no.: xxxx-xxxxxA                                                                               |
|                                   | (4 numeric, followed by hyphen, followed by 6 numeric, followed by 1 Alphabet)                                        |
|                                   | Enter TOL / TA Account: UPLxxxxA / DTZxxxB /<br>EMSxxxxC                                                              |
|                                   | (Always start with UPL, followed by 4 numeric and 1 alphabet)                                                         |
|                                   | (Always start with DTZ, followed by 4 numeric and 1 alphabet)                                                         |
|                                   | (Always start with EMS, followed by 4 numeric and 1 alphabet)                                                         |
|                                   | Enter TOAxxxxxxxxA / ARNxxxxxxxB /<br>ALNxxxxxxxxXX / ALCxxxxxxXD                                                     |
|                                   | (Always start with TOA, followed by 11 numeric and 1 alphabet)                                                        |
|                                   | (Always start with ARN, followed by 11 numeric and 1 alphabet)                                                        |
|                                   | (Always start with ALN, followed by 11 numeric and 1 alphabet)                                                        |
|                                   | (Always start with ALC, followed by 11 numeric and 1 alphabet)                                                        |

# K. Hospitals / Polyclinics

| Alexandra Hospital      | Enter Tax Invoice / Case no. starting "28" or "828"<br>including Hyphens and the visit number or Pharmacy<br>Bill number starting "NUH" |
|-------------------------|----------------------------------------------------------------------------------------------------|
| Changi General Hospital | Enter Tax Invoice / Case no. starting with: "69", "70"                                                                                  |

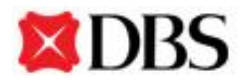

|                                                | or Pharmacy bill number starting with: "PH"                                                                                                    |
|------------------------------------------------|----------------------------------------------------------------------------------------------------|
| Institute of Mental Health                     | Enter Hospital bill no. including hyphens starting with:<br>"18", "88", "Q", "X"                                                                                                    |
| Khoo Teck Puat Hospital                        | Enter Tax Invoice / Case no. including hyphens (if<br>any) starting with: "56", "57", "58" or "85" or Pharmacy<br>bill number including underscore (if any) starting with:<br>"KTPH" or "ADMC" |
| KK Hospital                                    | Enter Tax Invoice / Case no. starting with: "76", "77"<br>or Pharmacy bill number including hyphen starting<br>with: "PH"                                                                      |
| KKH MED REPORT FEE                             | Enter Medical Report Reference no. starting with<br>"MR" or "NMR" followed by 9 digits                                                                                                    |
| Ng Teng Fong General Hospital                  | Enter Hospital bill or case no.                                                                                                    |
| National Cancer Centre                         | Enter Tax Invoice number starting with: "H2" or<br>Pharmacy bill number including hyphen starting with:<br>"MD"                                                                                |
| National Dental Centre                         | Enter Tax Invoice no. starting with: "58"                                                                                                    |
| National Heart Centre                          | Enter Tax Invoice no. starting with: "H1" or Pharmacy bill number including hyphen starting with: "HC"                                                                                         |
| National Healthcare Group (NHG)<br>Polyclinics | Enter 10-digit bill no. starting with "0A", "02", "0X",<br>"0E", "0L", "0W", "0G", "0N", "0V", "0H", "0O", "0U",<br>"0I" or 15-digit bill number starting with "GL".                           |
| National University Hospital                   | Enter Hospital bill no. including hyphens starting with:<br>"A", "B", "C", "D", "E", "F", "G", "H", "I", "J", "Z",<br>"NUH", "WN", "15", "W", "P", "850", "Q"                                  |
| National University Polyclinics                | Enter Polyclinic Outpatient bill no. starting with "0B",<br>"0C", "0D", "0F", "2A", "0M", "00", "QT"                                                                                           |
| Sengkang Health                                | Enter Tax Invoice / Case no. starting with: "81", "Q2"<br>or Pharmacy bill number including hyphen starting<br>with: "SH"                                                                      |
| Singapore General Hospital                     | Enter Tax Invoice / Case no. starting with: "67", "68"<br>or Pharmacy bill number including hyphen starting<br>with: "PH", "RH"                                                                |
| Singapore National Eye Centre                  | Enter Tax Invoice number starting with: "50" or<br>Pharmacy bill number including hyphen starting with:<br>"PH"                                                                                |

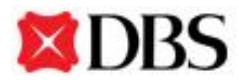

| Singhealth Comm Hospital (SKCH) | Enter Tax Invoice no. starting with "95"                                                                                                    |
|---------------------------------|----------------------------------------------------------------------------------------------------|
| Singhealth Polyclinics          | Enter Tax Invoice no. starting with: "BD", "BM", "GL",<br>"MP", "OU", "PT", "QT", "SK", "TM", "PG"                                                       |
| Tan Tock Seng Hospital          | Enter Hospital bill no. including hyphens starting with:<br>"12", "820", "Q", "X", "Y", "1999" to "2004", "TTS",<br>"CP", "EP", "IP", "OC" "OP" or "TP". |

## L. Others

| Cabcharge Asia Pte Ltd      | Enter 7 digits Invoice no.                                 |
|-----------------------------|------------------------------------------------------------|
| CTC Travel                  | Enter Invoice no.                                          |
| Grabtaxi Pte Ltd            | Enter NRIC no. or FIN no. without the alphabet             |
|                             | Minimum amount: \$30.00                                    |
| Keppel Electric (Residents) | Enter 10 digits Account no.                                |
| Lion City Rentals           | Enter New Reservation Deposit: [NRIC                       |
|                             | No.]DEP[Mobile No.], E.g. S8800659XDEP90123456             |
|                             | Weekly Arrears: [Mobile No.][Car License Plate], for       |
|                             | example 90123456SKV4456L                                   |
| SP Services Ltd             | Enter 9 or 10 digits Account no.                           |
| SPH Ltd - Advertisement     | Enter 12 digit reference for bills starting with 01 or 02; |
|                             | 10 digit reference for bills starting with 06              |